# Осциллограф цифровой планшетный двухканальный

Модель: FNIRSI 1013D

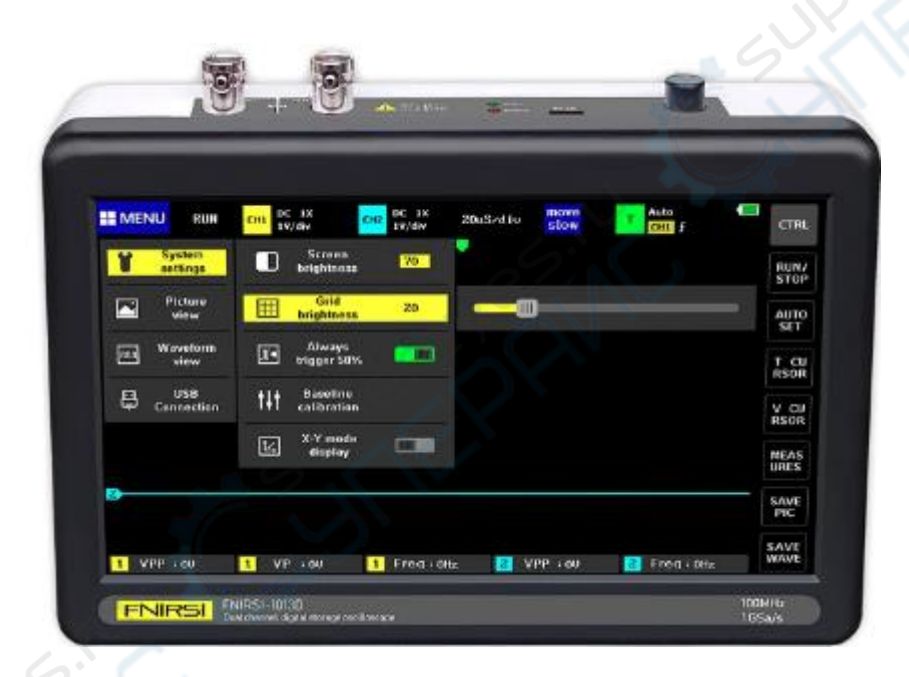

# Руководство по эксплуатации

# Содержание

| 1. | Обозначения на экране3                           |
|----|--------------------------------------------------|
| 2. | Панель управления                                |
| 3. | Эксплуатация6                                    |
|    | 3.1. Включение/выключение канала 1/26            |
|    | 3.2. Включение/выключение FFT (БПФ)6             |
|    | 3.3. Настройка связи по входу                    |
|    | 3.4. Выбор усиления щупа6                        |
|    | 3.5. Увеличение масштаба осциллограммы6          |
|    | 3.6. Уменьшение масштаба осциллограммы6          |
|    | 3.7. Перемещение осциллограммы6                  |
|    | 3.8. Регулировка уровня триггера6                |
|    | 3.9. Настройка фронта триггера6                  |
|    | 3.10. Включение автоматического режима триггера6 |
|    | 3.11. Включение одиночного триггера6             |
|    | 3.12. Включение нормального режима триггера6     |
|    | 3.13. Пауза7                                     |
|    | 3.14. Автоматическая настройка осциллограммы7    |
|    | 3.15. Режим медленной прокрутки7                 |
|    | 3.16. Курсорные измерения7                       |
|    | 3.17. Выбор отображаемых параметров7             |
|    | 3.18. Сохранение скриншот аосциллограммы7        |
|    | 3.19. Сохранение данных по осциллограмме7        |
|    | 3.20. Регулировка яркости экрана7                |
|    | 3.21. Регулировка яркости сетки7                 |
|    | 3.22. Автоматический триггер на 50% амплитуды7   |
|    | 3.23. Калибровка уровня                          |
|    | 3.24. Просмотр сохраненного скриншота8           |
|    | 3.25. Просмотр сохраненных данных8               |
|    | 3.26. Удаление сохраненной осциллограммы8        |
|    | 3.27. Снятие скриншота в галерею осциллограмм8   |
|    | 3.28. Подключение ПК для просмотра скринштов8    |

# 1. Обозначения на экране

На следующих рисунках показаны элементы экрана устройства, а в таблице ниже приведено их описание.

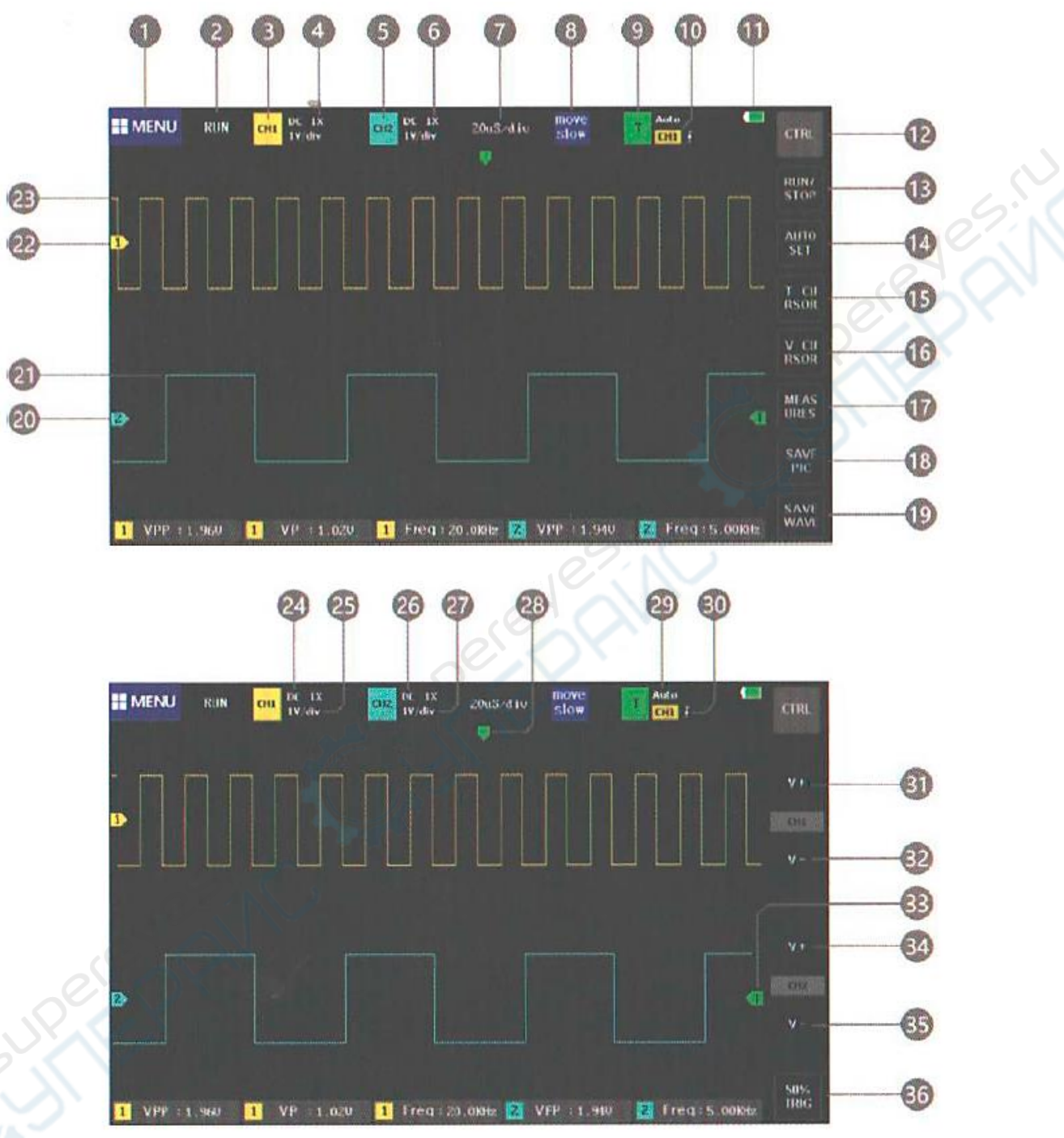

| Поз. | Наименование                                                             |  |  |
|------|--------------------------------------------------------------------------|--|--|
| 1    | Меню функций. Нажмите для открытия меню функций и настройки параметров   |  |  |
|      | системы, параметров USB и просмотра сохраненных скриншотов осциллограмм. |  |  |
| 2    | Значок запуска/паузы                                                     |  |  |
| 3    | Индикатор принадлежности параметров каналу 1. При нажатии на значок      |  |  |
|      | отображается строка управления канала 1.                                 |  |  |
| 4    | Усиление по каналу 1: 1X, 10X, 100X                                      |  |  |

| Поз. | Наименование                                                                   |
|------|--------------------------------------------------------------------------------|
| 5    | Индикатор принадлежности параметров каналу 2. При нажатии на значок            |
|      | отображается строка управления канала 2.                                       |
| 6    | Усиление по каналу 2: 1X, 10X, 100X                                            |
| 7    | Масштаб сетки по времени в горизонтальном направлении, определяемый            |
|      | частотой дискретизации. Чем масштаб, тем ниже частота дискретизации, и         |
|      | наоборот.                                                                      |
| 8    | Скорость перемещения курсора. Быстрое (грубое) перемещение — [Move coarse      |
|      | adjustment]. Медленное (точное) перемещение — [Move fine adjustment].          |
| 9    | Индикатор параметров триггера. При нажатии на значок отображается строка 🚬 🚫   |
|      | управления параметрами триггера.                                               |
| 10   | Триггер канала CH1, CH2                                                        |
| 11   | Индикатор заряда аккумулятора                                                  |
| 12   | Переключение между 2 типами кнопок управления в главном меню                   |
| 13   | Кнопка запуска/паузы                                                           |
| 14   | Кнопка автоматической настройки. Осциллограф автоматически определяет          |
|      | характеристики сигнала и устанавливает наилучшие параметры для отображение     |
|      | осциллограммы.                                                                 |
| 15   | Кнопка включения/выключения курсорных изменений по времени                     |
| 16   | Кнопка включения/выключения курсорных изменений по напряжению                  |
| 17   | Открытие панели выбора измеряемого параметра. Выберите нужный параметр на      |
|      | панели                                                                         |
| 18   | Сделать скриншот осциллограммы и сохранить его в файл во внутреннюю память     |
| 19   | Сохранить данные о сигнале по обоим каналам во внутреннюю память               |
| 20   | Указатель уровня О В для канала 2                                              |
| 21   | Осциллограмма для канала 2                                                     |
| 22   | Указатель уровня О В для канала 2                                              |
| 23   | Осциллограмма для канала 1                                                     |
| 24   | Связь для канала 1: DC — по постоянному току, AC — по переменному току         |
| 25   | Чувствительность канала 1 по вертикали                                         |
| 26   | Связь для канала 2: DC — по постоянному току, AC — по переменному току         |
| 27   | Чувствительность канала 2 по вертикали                                         |
| 28   | Положение триггера по оси Х                                                    |
| 29   | Режим триггера: Auto — автоматический, Single — одиночный,                     |
|      | Normal — нормальный                                                            |
| 30   | Тип фронта триггера — передний или задний                                      |
| 31   | Увеличение чувствительности канала 1, то есть увеличение масштаба по вертикали |
| 32   | Уменьшение чувствительности канала 1, то есть уменьшение масштаба по           |
|      | вертикали                                                                      |
| 33   | Уровень срабатывания триггера                                                  |
| 34   | Увеличение чувствительности канала 2, то есть увеличение масштаба по вертикали |
| 35   | Уменьшение чувствительности канала 2, то есть уменьшение масштаба по           |
|      | вертикали                                                                      |
| 36   | Установка триггера на уровне 50% от амплитуды сигнала. Функция не может        |
|      | использоваться для ШИМ-сигналов, поскольку такие сигналы требуют установки     |
|      | триггера с обеих сторон осциллограммы.                                         |

# 2. Панель управления

На следующем рисунке показаны элементы управления, а в таблице ниже приведено их описание.

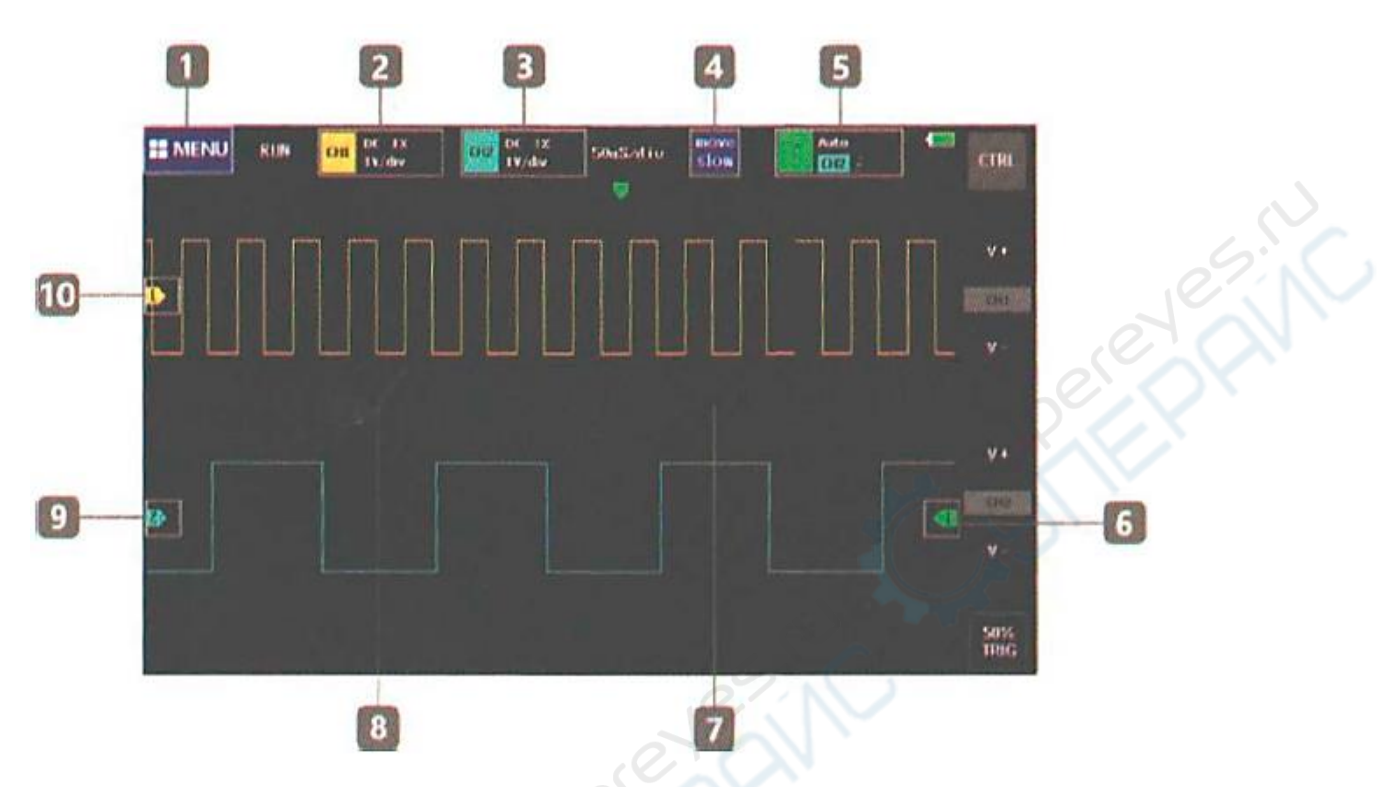

| Поз. | Наименование                                                                                                    |
|------|----------------------------------------------------------------------------------------------------|
| 1    | Запуск меню настроек                                                                                                    |
| 2    | Меню настроек параметров для канала 1                                                                                                    |
| 3    | Меню настроек параметров для канала 2                                                                                                    |
| 4    | Переключение между грубым и точным перемещением осциллограммы                                                                                                    |
| 5    | Меню настроек триггера                                                                                                    |
| 6    | Настройка уровня триггера                                                                                                    |
| 7    | Масштаб по времени сжимает осциллограмму, то есть осциллограмма<br>увеличивается в горизонтальном направлении. Область справа от линии — базовая<br>область осциллограммы.                                                    |
| 8    | Масштаб по времени растягивает осциллограмму, то есть осциллограмма<br>сжимается в горизонтальном направлении. Область слева от линии — базовая<br>область осциллограммы.                                                     |
| 9    | Настройка положения базовой горизонтальной линии канала 2. Для регулировки базового положения канала 2 нажмите на значок и сдвиньте его вверх или вниз. Также можно нажать непосредственно на осциллограмму и переместить ее. |
| 10   | Настройка положения базовой горизонтальной линии канала 1. Для регулировки базового положения канала 1 нажмите на значок и сдвиньте его вверх или вниз. Также можно нажать непосредственно на осциллограмму и переместить ее. |

# 3. Эксплуатация

# 3.1. Включение/выключение канала 1/2

Нажмите на желтый значок CH1 / CH2 в левом верхнем углу экрана, в строке [open CH1]] выберите пункт [ON] / [OFF]. Для канала 2 операция аналогична.

# 3.2. Включение/выключение FFT (БПФ)

Нажмите на желтый значок CH1 / CH2 в левом верхнем углу экрана, нажмите [open FFT] для включения БПФ. Выберите [Close] для выключения БПФ.

# 3.3. Настройка связи по входу

Нажмите на желтый значок CH1 / CH2 в левом верхнем углу экрана, выберите [DC] в строке [Coupling] для включения связи по постоянному току или [AC] для включения связи по переменному току.

### 3.4. Выбор усиления щупа

Нажмите на желтый значок CH1 / CH2 в левом верхнем углу экрана, далее в меню для канала 1/2 в строке [probe mode] выберите усиление щупа: 1X, 10X или 100X.

### 3.5. Увеличение масштаба осциллограммы

Щелкните в правой половине осциллограммы для увеличения масштаба по времени. Нажмите кнопку [CTRL], выберите поле вертикального масштаба и нажмите на [V+].

### 3.6. Уменьшение масштаба осциллограммы

Щелкните в левой половине осциллограммы для уменьшения масштаба по времени. Нажмите кнопку [CTRL], выберите поле вертикального масштаба и нажмите на [V-].

### 3.7. Перемещение осциллограммы

Нажмите на осциллограмму и переместите ее в любом направлении.

### 3.8. Регулировка уровня триггера

Переместите зеленую стрелку справа от экрана вверх или вниз.

### 3.9. Настройка фронта триггера

Нажмите на зеленую кнопку вызова меню триггера в верхнем левом углу экрана и выберите в поле [trig mode] пункт [rising] для срабатывания по переднему фронту или пункт [falling] для срабатывания по заднему фронту.

### 3.10. Включение автоматического режима триггера

Нажмите на зеленую кнопку вызова меню триггера в верхнем левом углу экрана и выберите в поле [trig mode] пункт [auto].

# 3.11. Включение одиночного триггера

Нажмите на зеленую кнопку вызова меню триггера в верхнем левом углу экрана и выберите в поле [trig mode] пункт [single].

### 3.12. Включение нормального режима триггера

Нажмите на зеленую кнопку вызова меню триггера в верхнем левом углу экрана и выберите в поле [trig mode] пункт [normal].

# 3.13. Пауза

Для приостановки или повторного запуска измерений используйте кнопку [RUN/STOP] на правой панели. Если кнопка не отображается, нажмите кнопку [CTRL] для активации нужной панели с кнопкой.

### 3.14. Автоматическая настройка осциллограммы

Для выполнения автоматической настройки осциллограммы в соответствии с параметрами входного сигнала нажмите на кнопку [AUTOSET] на правой панели. Если кнопка не отображается, нажмите кнопку [CTRL] для активации нужной панели с кнопкой.

#### 3.15. Режим медленной прокрутки

Нажмите на левую половину осциллограммы для увеличения масштаба. При достижении масштаба 100 мс активируется режим медленной прокрутки. Режим активен при масштабе 100 мс – 50 с.

#### 3.16. Курсорные измерения

Для активации режима ручного измерения частоты по периоду нажмите кнопку [time cursor] на правой панели. Для выполнения ручного измерения амплитуды сигнала нажмите кнопку [V CURSOR]. Если кнопка не отображается, нажмите кнопку [CTRL] для активации нужной панели с кнопкой.

### 3.17. Выбор отображаемых параметров

Нажмите кнопку [MEASURS] на правой панели и выберите нужный параметр. Если кнопка не отображается, нажмите кнопку [CTRL] для активации нужной панели с кнопкой.

#### 3.18. Сохранение скриншота осциллограммы

Для сохранения скриншота осциллограммы во внутреннюю память устройства нажмите кнопку [SAVE PIC]. Если кнопка не отображается, нажмите кнопку [CTRL] для активации нужной панели с кнопкой.

#### 3.19. Сохранение данных по осциллограмме

Для сохранения данных по открытому каналу во внутреннюю память устройства нажмите кнопку [SAVE WAVE]. Если кнопка не отображается, нажмите кнопку [CTRL] для активации нужной панели с кнопкой.

#### 3.20. Регулировка яркости экрана

Нажмите кнопку [MENU] в верхнем левом углу экрана, выберите параметр [System Settings], затем выберите параметр [Screen Brightness] и установите нужное значение (100 — максимальная яркость, 0 — минимальная яркость).

### 3.21. Регулировка яркости сетки

Нажмите кнопку [MENU] в верхнем левом углу экрана, выберите параметр [System Settings], затем выберите параметр [Grid Brightness] и установите нужное значение (100 — максимальная яркость, 0 — минимальная яркость).

#### 3.22. Автоматический триггер на 50% амплитуды

Нажмите кнопку [MENU] в верхнем левом углу экрана, выберите параметр [System Settings], затем выберите параметр [Always trigger 50%]. Триггер будет автоматически срабатывать на уровне 50% от пиковой амплитуды.

### 3.23. Калибровка уровня

Если при отключенному щупе желтая/голубая стрелка и желтая/голубая горизонтальная базовая линия слева от любого из двух каналов находятся на разном уровне, требуется калибровка. Нажмите кнопку [MENU] в верхнем левом углу экрана, выберите параметр [System Settings], затем выберите параметр [Baseline Calibration]. Необходимо убедиться, что отключены все щупы и USB-адаптер, после чего нажать кнопку [OK] для запуска калибровки.

#### 3.24. Просмотр сохраненного скриншота

Нажмите кнопку [MENU] в верхнем левом углу экрана, выберите параметр [Picture view], осле чего выберите нужное изображение. При нажатии на нижней части экрана открывается панель с кнопками переключения между изображениями и удаления изображений. Также доступны функция выбора изображений [Select AII] и [Select] для выбора нескольких изображений для удаления.

#### 3.25. Просмотр сохраненных данных

Нажмите кнопку [MENU] в верхнем левом углу экрана, выберите параметр [Waveform View], после чего выберите нужное изображение. Вы можете произвольно перемещать и масштабировать группу сигналов, использовать курсорные измерения, выбирать параметры для отображения. Кнопка [page down] используется для перехода к следующей группе осциллограмм.

#### 3.26. Удаление сохраненной осциллограммы

При открытой осциллограмме нажмите кнопку [Delete Wave] на правой панели. Если кнопка не отображается, нажмите кнопку [CTRL] для активации нужной панели с кнопкой.

#### 3.27. Снятие скриншота в галерею осциллограмм

При открытой осциллограмме нажмите кнопку [SAVE PIC] на правой панели для сохранения изображения всего экрана во внутреннюю память. Если кнопка не отображается, нажмите кнопку [CTRL] для активации нужной панели с кнопкой.

### 3.28. Подключение ПК для просмотра скринштов

Нажмите кнопку [MENU] в верхнем левом углу экрана, выберите параметр [USB connection]. Подключите осциллограф стандартным USB-кабелем. На ПК станет доступно содержимое внутренней памяти осциллографа. Обратите внимание, что вы не можете изменять имя файла, поскольку он перестанет отображаться на осциллографе.